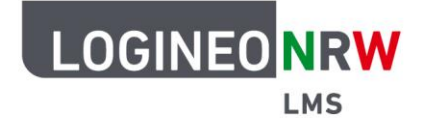

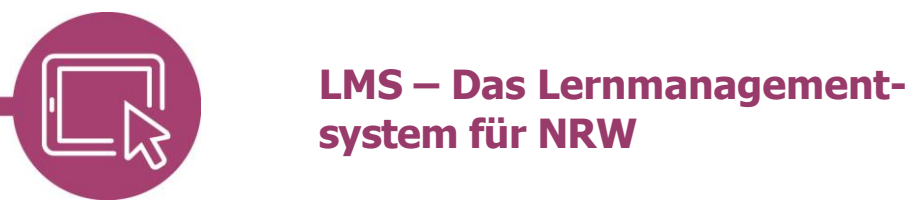

## Anleitung für Lehrerinnen und Lehrer Die LMS-interne Hilfe nutzen

Mit Klick auf das Fragezeichen am unteren, rechten Bildrand und anschließender Auswahl des Links "Interne Hilfe" können Sie eine Anfrage an eine in der Administration festgelegte E-Mail-Adresse stellen. Die entsprechende Antwort erhalten Sie auf dem von der Schule festgelegten Kommunikationskanal. Mit der Anfrage werden Ihr Name und die im System hinterlegte E-Mail-Adresse verschickt.

Sollte der Link Interne Hilfe nicht sichtbar sein, wurde diese Möglichkeit seitens der Administration deaktiviert.

## **Eine Anfrage stellen**

Klicken Sie auf das Fragezeichen **[1]**, öffnet sich ein Dialog **[2]**, in dem Sie **Interne Hilfe [3]** wählen können.

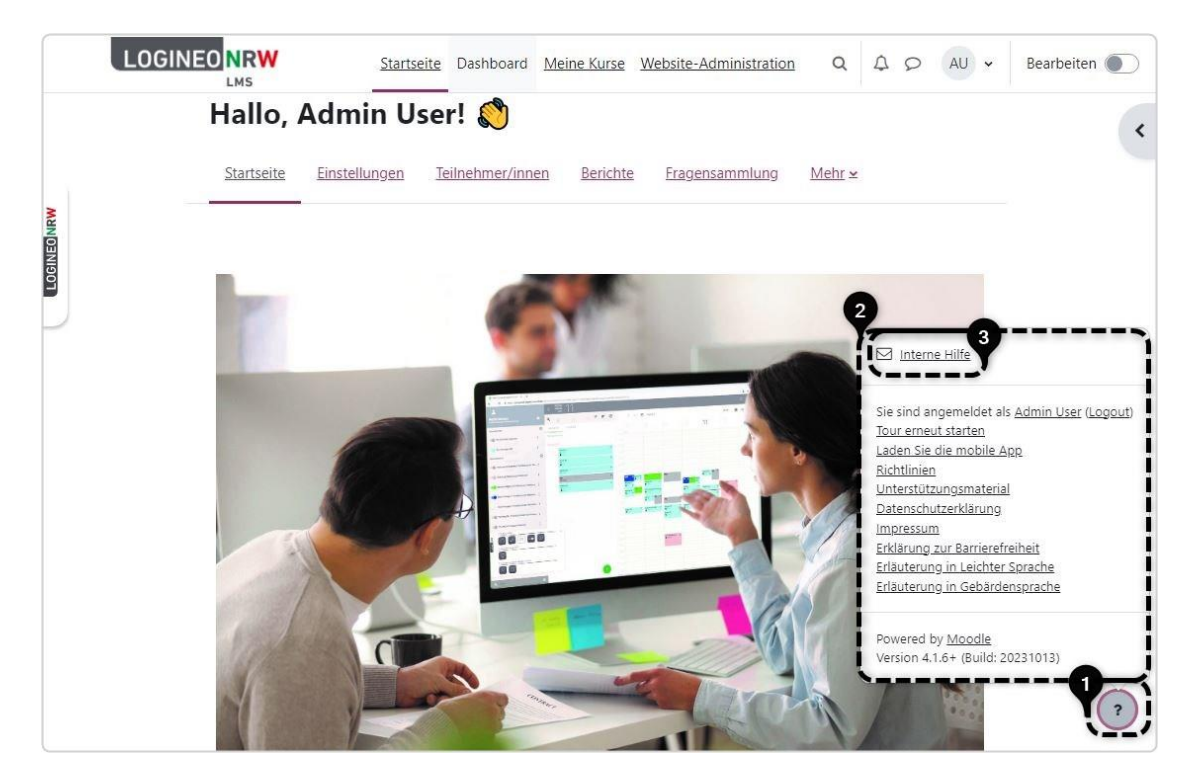

LOGINEO NRW ist ein Projekt des Ministeriums für Schule und Bildung des Landes Nordrhein-Westfalen.

Ministerium für Schule und Bildung des Landes Nordrhein-Westfalen

13

www.logineo.nrw.de

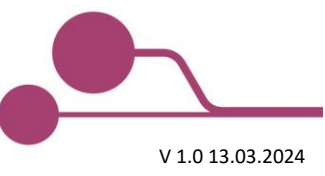

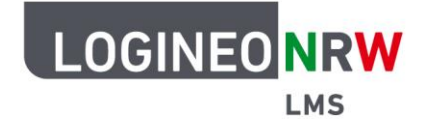

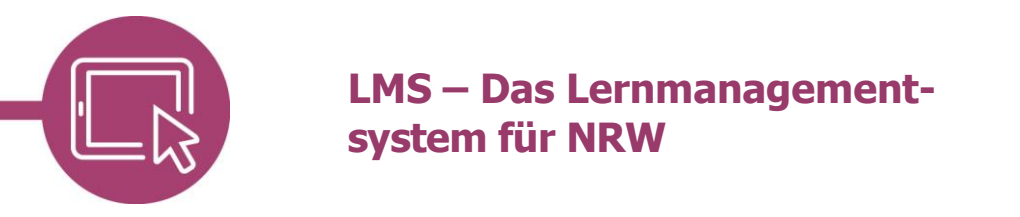

Ihr in Ihrer Instanz hinterlegte Name und auch die E-Mail-Adresse sind bereits ausgefüllt **[1]** und lassen sich nicht mehr verändern. Geben Sie in den Feldern *Betreff* und *Mitteilung* den entsprechenden Text ein und senden die Nachricht mit Klick auf **Speichern [2]** ab.

|               |                | Start | seite Dashboard Meine Kurse                                                    | Q | ¢ | 9 | НВ | • |
|---------------|----------------|-------|--------------------------------------------------------------------------------|---|---|---|----|---|
| I LOGINED NRW | Interne Hil    | fe    | 9                                                                              |   |   |   |    |   |
|               | Name           |       | Herr Borten                                                                    |   |   |   |    |   |
|               | E-Mail-Adresse |       | herr.borten@beispieladre                                                       |   |   |   |    |   |
|               | Betreff        | 0     | defekter Beamer                                                                |   |   |   |    |   |
|               | Mitteilung     | 0     | Hallo Herr Sanderhaus,<br>im Raum 2 ist der Beamer defekt. Bitte weiterleiten, |   |   |   |    |   |
|               |                |       | Speichern Abbrechen                                                            |   |   |   |    |   |
|               | 0 notwendig    |       |                                                                                |   |   |   |    |   |
|               |                |       |                                                                                |   |   |   |    |   |
|               |                |       |                                                                                |   |   |   | ?  |   |

Anschließend werden Sie auf die *Startseite* geleitet und erhalten eine Erfolgsmeldung.

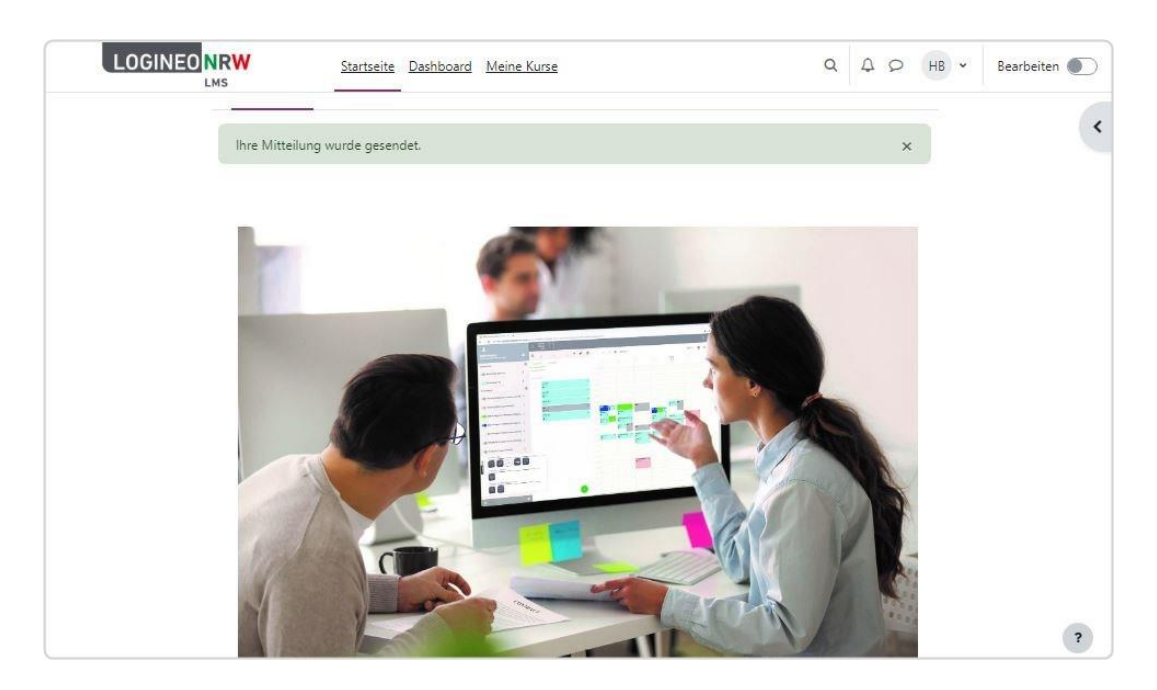